### How to LOGIN for online ACR submission(SPARROW)

### Step 1:

Open URL = "<u>www.acr.assam.gov.in</u>"

# **Step 2** :

Click on the "continue" Button

| Welcome to SPARROW X    | +    |                                                                                                    |                                                                                                    | — (                      | ) ×  |
|-------------------------|------|----------------------------------------------------------------------------------------------------|----------------------------------------------------------------------------------------------------|--------------------------|------|
| ← → ⊂ ☆                 | 0    | https://acr.assam.gov.in                                                                                           | ··· 🛛 🏠                                                                                                    | 111\                     | ⊡ ≡  |
|                         | SPAR | RROW - Read Me                                                                                                    |                                                                                                    |                          | ^    |
|                         |      |                                                                                                    | Ciose Continue                                                                                                    |                          |      |
|                         |      | SPARROW Applicat                                                                                                   | ion is now eSign enabled.                                                                                                    |                          |      |
|                         |      |                                                                                                    |                                                                                                    |                          |      |
|                         |      | <ol> <li>User must have an Aadha</li> <li>User has to update his A</li> <li>a opter OTD received on the</li> </ol> | aar Number and a mobile number registered with Aadhaar.<br>adhaar number in SPARROW application and then verify it. For verification, he has<br>a Adhaar registered mobile. Once wrified, Adhaar gate registered and undated |                          |      |
|                         |      | in SAPRROW. Once verified a                                                                                        | e Aduitaal registered income. Once vermed, Aduitaal gets registered and updated<br>ind updated in SPARROW it can not be updated again.<br>In SDAPROW to diaitally sign. As part of the adjoing process be will be required   |                          | - 1  |
|                         |      | to enter the OTP received o<br>provider will complete the                                                          | n the Aadhaar registered mobile. After successful OTP entry in SPARROW, eSign digital signing of content and return back to SPARROW. After registering or                                                                    |                          | - 1  |
|                         |      | updating the mobile at UIDAI                                                                                       | site, it may take 15-20 days for using eSign service provided by CDAC.                                                                                                    |                          |      |
|                         |      | What is eSign?                                                                                                    |                                                                                                    |                          |      |
|                         |      | eSign is an innovative initia                                                                                      | tive for allowing easy, efficient, and secure signing of electronic documents by                                                                                                    |                          |      |
|                         |      | authenticating signer using A                                                                                      | Aadhaar eKYC services. With this service, any Aadhaar holder can digitally sign an                                                                                                    |                          |      |
|                         |      | electronic document without                                                                                        | ut having to obtain a physical digital signature dongle through OTP based                                                                                                    |                          |      |
|                         |      | aumentication. The user sh                                                                                         | with Aadhaar number at the time of Aadhaar Registration                                                                                                    |                          |      |
|                         |      | For OTP Verification kindly re                                                                                     | fer the link https://sup.uidai.gov.in/web/quest/update.                                                                                                    |                          | ~    |
| ■ O Type here to search |      | U C C                                                                                                    | n 🔒 🛋 🌛 🚺 🕼 🧔 📓 👘                                                                                                    | 토미G 12:09<br>IN 03/05/20 | 18 2 |

### **Step 3** :

In this step we need active NIC mail id & password(mandatory)...

- a) Enter valid NIC mail id.
- **b**) Enter valid password.
- c) Fill the given captcha.
- d) Click on Login button.

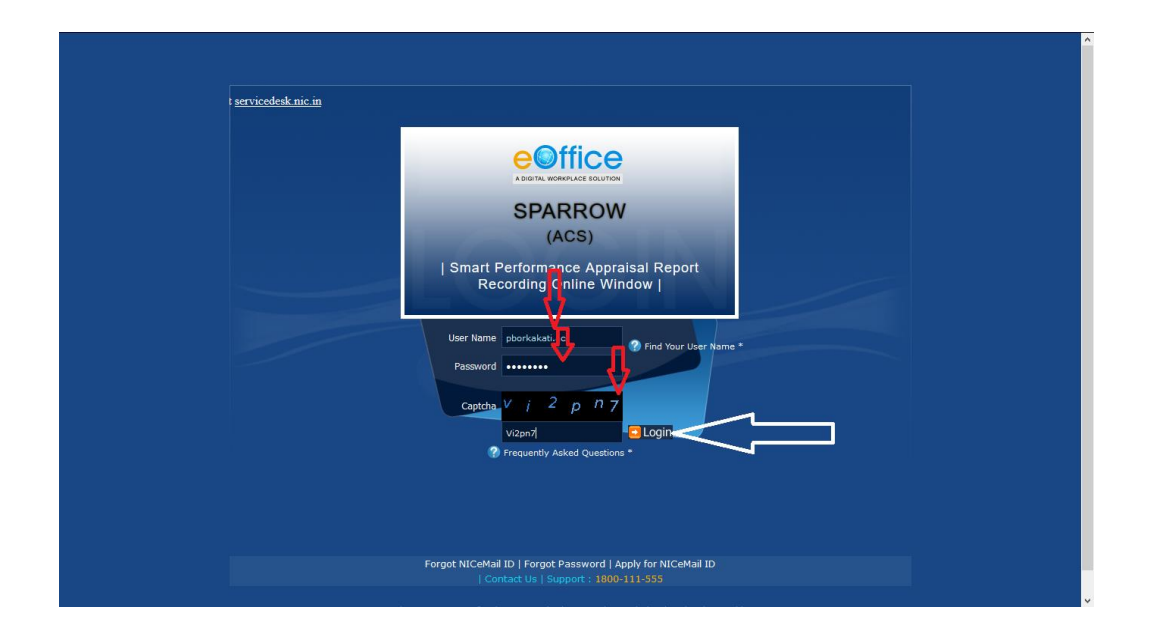

## Step 4 : Click on "Close" Button

|                                                                                                    |                                                                                                    | ^ |
|----------------------------------------------------------------------------------------------------|----------------------------------------------------------------------------------------------------|---|
|                                                                                                    |                                                                                                    |   |
|                                                                                                    | Smart Performance Appraisal Report Recording Online Window<br>Mr. Tapan Chandra Sarma (COMMISSIDHER - ASSAM MEGHALAYA - ASSAM) ¥ Help<br>Update Aadhaar.Email.Mobile                                       | ~ |
| SPARROW  Inbox Sent User Assistance PAR VorkFlow Dossier Dossier DSC NIC EMail Status Roles Detail | User Information     Aadhaar detail for eSign     Aadhaar Number •     Aadhaar Number •     Verify and Update     Alert Information •     Please do not show me this again     Close     Verify and Update |   |

# Step 5 :

Now click on "inbox" button to check your PAR.

| 0.00                                | Construction development of the                                                                                                    |                                     |
|-------------------------------------|----------------------------------------------------------------------------------------------------|-------------------------------------|
| eettice                             | Smart Performance Appraisal Report Recording Online Window                                                                                                    |                                     |
| A DIGITAL WORK PLACE SOLUTION       | Mr. Tapan Chandra Sarma (COMMISSIONER                                                                                                    | - ASSAM MEGHALAYA - ASSAM) V Help V |
|                                     |                                                                                                    | Update Aadhaar/Email/Mobile         |
| SPARROW                             | DashBoard                                                                                                    | (                                   |
| ► Inbox                             | SELECT ASSESSMENT YEAR : Choose Assessment Period V Submit                                                                                                    |                                     |
| <ul> <li>User Assistance</li> </ul> |                                                                                                    |                                     |
| ▶ PAR                               |                                                                                                    |                                     |
| ▶ WorkFlow                          |                                                                                                    |                                     |
| ▶ Dossier                           |                                                                                                    |                                     |
| ► DSC                               |                                                                                                    |                                     |
| ► NIC EMail Status                  |                                                                                                    |                                     |
| ▶ Support@HelpDesk                  |                                                                                                    |                                     |
| ▶ Roles Detail                      |                                                                                                    |                                     |
|                                     |                                                                                                    |                                     |
|                                     |                                                                                                    |                                     |
|                                     |                                                                                                    |                                     |
|                                     |                                                                                                    |                                     |
|                                     |                                                                                                    |                                     |
|                                     |                                                                                                    |                                     |
|                                     |                                                                                                    |                                     |
|                                     |                                                                                                    |                                     |
|                                     | I. Contraction of the second second se |                                     |

# Step 6 : Click your PAR id for further process.

| eoffice                                   | Smart Performance Appraisal Report Recording Online Window                                                                                                    |  |  |  |  |  |  |
|-------------------------------------------|----------------------------------------------------------------------------------------------------|--|--|--|--|--|--|
| A DIGITAL WORK PLACE SOLUTION             | Mr. Prasanta Borkakati (DEPUTY SECRETARY - ASSAM - PERSONNEL DEPARTMENT) + Help +<br>Update Aadhaar/Email/Mobile                                                                                                    |  |  |  |  |  |  |
| SPARROW                                   | Home + Inbox                                                                                                    |  |  |  |  |  |  |
| ▶ Inbox                                   | Inbox                                                                                                    |  |  |  |  |  |  |
| ► Sent                                    |                                                                                                    |  |  |  |  |  |  |
| User Assistance                           | My PAR (1) Assess PAR (0) Delegated (0) Manual Process(0) Process (0)                                                                                                    |  |  |  |  |  |  |
| <ul> <li>PAR</li> <li>WorkFlow</li> </ul> | Receive Send Standard Representation Referral Memorial To President                                                                                                    |  |  |  |  |  |  |
| ► Dossier                                 | Show 10 V Results                                                                                                    |  |  |  |  |  |  |
| ► DSC                                     | E Silo & A ATARIN & Form Tuno & Paraliud On & Sour by A Sent & Cuirrent & Ouise Action &                                                                                                    |  |  |  |  |  |  |
| NIC EMail Status                          | Since y and the sense of y sense y bate y stage y which follow y                                                                                                    |  |  |  |  |  |  |
| ▶ Support@HelpDesk                        | Image: Second Second |  |  |  |  |  |  |
| Roles Detail                              | Showing 1 to 1 of 1 entries First Previous 1 Next Last                                                                                                    |  |  |  |  |  |  |
| IPR                                       |                                                                                                    |  |  |  |  |  |  |
| Declaration For IPR                       |                                                                                                    |  |  |  |  |  |  |
|                                           |                                                                                                    |  |  |  |  |  |  |
|                                           |                                                                                                    |  |  |  |  |  |  |
|                                           |                                                                                                    |  |  |  |  |  |  |
|                                           |                                                                                                    |  |  |  |  |  |  |
|                                           |                                                                                                    |  |  |  |  |  |  |
|                                           | v                                                                                                    |  |  |  |  |  |  |
|                                           | Designed and maintained by National Informatics Centre (NIC) Government of India.                                                                                                    |  |  |  |  |  |  |

### **Step 7** :

Check Section 1 then click on Section 2 for submission of self assessment.

| Smart Performance Appraisal Report Recording Online Window  In: Presente Boraleti (DEPUTY SECRETARY - ASSAM - PERSONNEL DEPARTMENT) * Hele *                       |                                                                                                    |  |  |  |  |
|----------------------------------------------------------------------------------------------------|----------------------------------------------------------------------------------------------------|--|--|--|--|
|                                                                                                    | Update Aadhaar/Email/Mobile                                                                                                    |  |  |  |  |
| - Workflow Details                                                                                                    | ^                                                                                                    |  |  |  |  |
| Standard                                                                                                    |                                                                                                    |  |  |  |  |
| Section I Section II                                                                                                    |                                                                                                    |  |  |  |  |
| Department/Office of                                                                                                    |                                                                                                    |  |  |  |  |
| (Part I)<br>(TO BE FILLED BY OFFICE)                                                                                                    |                                                                                                    |  |  |  |  |
|                                                                                                    | Preview                                                                                                    |  |  |  |  |
| 1. Name of the Officer                                                                                                    | : Prasanta Borkakati                                                                                                    |  |  |  |  |
|                                                                                                    |                                                                                                    |  |  |  |  |
| 2. Designation during the reporting period                                                                                                    | : DEPUTY SECRETARY                                                                                                    |  |  |  |  |
|                                                                                                    |                                                                                                    |  |  |  |  |
| 3. Date of Birth                                                                                                    | : 01/05/1967                                                                                                    |  |  |  |  |
| 4. Year of allotment to State Civil Services                                                                                                    |                                                                                                    |  |  |  |  |
|                                                                                                    |                                                                                                    |  |  |  |  |
| 5. Date of Continuous appointment to State civil services                                                                                                    | : 01/04/1992                                                                                                    |  |  |  |  |
|                                                                                                    |                                                                                                    |  |  |  |  |
| 6. Date of appointment to the post reported upon                                                                                                    | : 01/04/2017                                                                                                    |  |  |  |  |
| The session time-or                                                                                                    | ut is 30 minutes.                                                                                                    |  |  |  |  |
| Note:<br>• Please Do Not Copy & Paste From Any Rich Text Editor Like MS Word, Excel etc.<br>• Having any issue during Submit & Signing. Kindly <u>Troubleshoot</u> |                                                                                                    |  |  |  |  |
| Save As Draft Submit With DSC ( Send To Reporting Aut                                                                                                    | hority) Saved                                                                                                    |  |  |  |  |
| Designed and maintained by National Info                                                                                                    | rmatics Centre (NIC) Government of India.                                                                                                    |  |  |  |  |
|                                                                                                    | Vordifow Details  Vordifow Details  Standard  Section Section Section Comparison Section Comparison Compariso |  |  |  |  |

## Step 8:

Click on **submit** button.

| A DIGITAL WORK PLACE SOLUTION Mr. Presanta Borkakali (DEPUTY SECRETARY - ASSAM - PERSONNEL DEPAR<br>Update Andhaarit                                                                                                    | TMENT) 🔻 Help 🔻                                                                                                |
|----------------------------------------------------------------------------------------------------|----------------------------------------------------------------------------------------------------|
| Update Aadhaarit                                                                                                    | and a second second second second second second second second second second second second second second second |
|                                                                                                    | mail/Mobile                                                                                                    |
| SPARROW Officer Name : Prasanta Borkakati Cadre : NOT APPLICABLE Service : ACS Designation : DEPUTY SECRETARY Batch : Assessment Period : 01/04/2017 to 31/03/2018                                                                                                    | ^                                                                                                    |
| ▶ Inbox 😫 Workflow Details                                                                                                    |                                                                                                    |
| Sent     Standard                                                                                                    |                                                                                                    |
| User Assistance Section I                                                                                                    |                                                                                                    |
| 5. Please indicate instances,if any,of delinquency among your subordinates and action taken in such cases.                                                                                                    |                                                                                                    |
| ▶ ModeEnw                                                                                                    |                                                                                                    |
|                                                                                                    |                                                                                                    |
| Le construction de la construction de la constructi |                                                                                                    |
| 6. Please indicate whether A.C.R's of officer(s0 under your control are duly recorded by you.In case any ACR is yet to be recorded, type reason                                                                                                    |                                                                                                    |
| NIC EMail Status     Tor not doing so may be mentioned).                                                                                                    |                                                                                                    |
| Support@HelpDesk                                                                                                    |                                                                                                    |
| Roles Detail                                                                                                    |                                                                                                    |
| IPD at the second second s                                                                                                    |                                                                                                    |
| Dete: 03/05/2018     Dete: 03/05/2018     Signature of officer reported upon                                                                                                    |                                                                                                    |
| V DECARATION FOLIAR                                                                                                    |                                                                                                    |
|                                                                                                    |                                                                                                    |
|                                                                                                    |                                                                                                    |
| Reference Document Upload(only pdf files with 3mb maximum size) Browse No file selected.                                                                                                    |                                                                                                    |
| The session time-out is 30 minutes.                                                                                                    |                                                                                                    |
| Note:<br>• Please Do Not Copy & Paste From Any Rich Text Editor Like MS-Word, Excel etc.<br>• Having any issue during Submit & Signing. Kindly <u>Troubleshool</u>                                                                                                    |                                                                                                    |
| Save As Draft Submit Submit Submit Submit Save As Draft 1                                                                                                    |                                                                                                    |
| Designed and maintained by National Informatics Centre (NIC) Government of India.                                                                                                    |                                                                                                    |

# NOTE

If NIC **mail id** has not been used for more than Three (3) months, then login will be unsuccessful as NIC will have disabled it. Therefore officers are requested to re-activate their NIC mail id using **URL** = <u>https://mail.gov.in</u>. Guidelines regarding the same are available in PDF format on the Department's website.